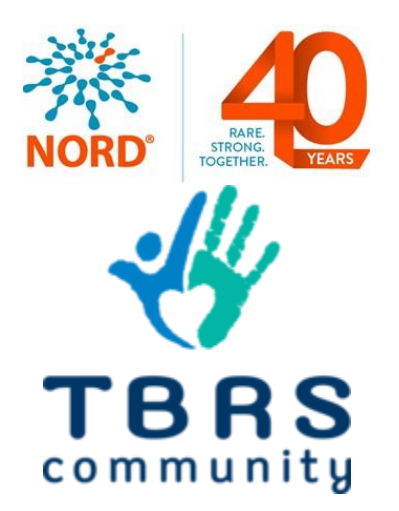

# **Participant User Guide**

## **Register for an Account**

- Step 1: Select the appropriate Account Type. If you need more information to help you choose, click "Not sure? Help me choose".
  - If you have a diagnosis of Tatton Brown Rahman Syndrome, Heyn Sproul Jackson Syndrome, or another DNMT3A-related disorder, select **Participant Account**.
  - If you are entering information for someone else who has Tatton Brown Rahman Syndrome, Heyn Sproul Jackson Syndrome, or another DNMT3A-related disorder, select Caregiver Account.
  - If you are entering information for a Tatton Brown Rahman Syndrome, Heyn Sproul Jackson Syndrome, or another DNMT3A-related disorder patient who has passed away, select Caregiver Account.

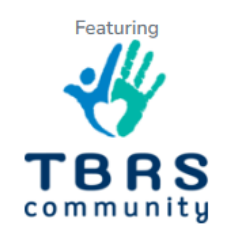

# Select Account Type

I have a rare disease, condition, and/or diagnosis.

Participant Account

I am a family member or guardian of someone with a rare disease.

Caregiver Account

Return to login

Not sure? Help me choose.

1779 MASSACHUSETTS AVENUE NW, SUITE 500 WASHINGTON, DC 20036 T 202-588-5700 F 202-588-5701 55 KENOSIA AVENUE DANBURY, CT 06810 T 203-744-0100 **E** F 203-263-9938 1900 CROWN COLONY DRIVE, SUITE 310 QUINCY, MA 02169 T 617-249-7300 ■ F 617-249-7301

rarediseases.org • orphan@rarediseases.org

NORD® and icon are registered trademarks of the National Organization for Rare Disorders. NORD is a registered 501(c)(3) charity organization.

• Step 2: Read the Terms and Conditions and Privacy Policy and attest to the statements provided. When you are finished with this page, click "Next".

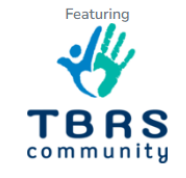

# **Caregiver Registration**

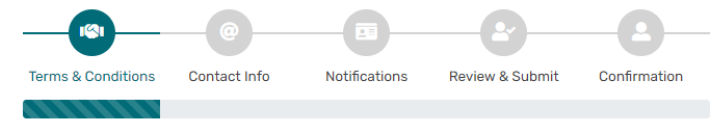

Below are links to the IAMRARE Terms of Use and Privacy Guidelines. The purpose of these documents is to outline your rights and responsibilities when using the platform. These documents include: 1) Standard policies for all studies on this platform, 2) A privacy statement that details how your data can be used, 3) Information outlining the unacceptable uses of the platform, and 4) Information about how to address questions and issues. Acknowledgements:

- You are at least 18 years of age, the age of majority in your state, province or country, and able to consent on behalf of yourself and/or an individual that you have legal responsibility for. \*
- You agree to support the Platform's research activities by providing truthful, appropriate information and to not do anything that will put the Services or the information in the Platform at risk. \*
- You understand that NORD will use reasonable efforts to keep the information you enter on the Services safe, but no data transmissions over the Internet can be guaranteed to be 100% secure. The information you provide will be available to authorized users at NORD for platform maintenance and research activities, as well as to the sponsor of the studies you consent to participate in. \*

Vou agree to the Terms and Conditions & Privacy Policy \*

Return to login

Next

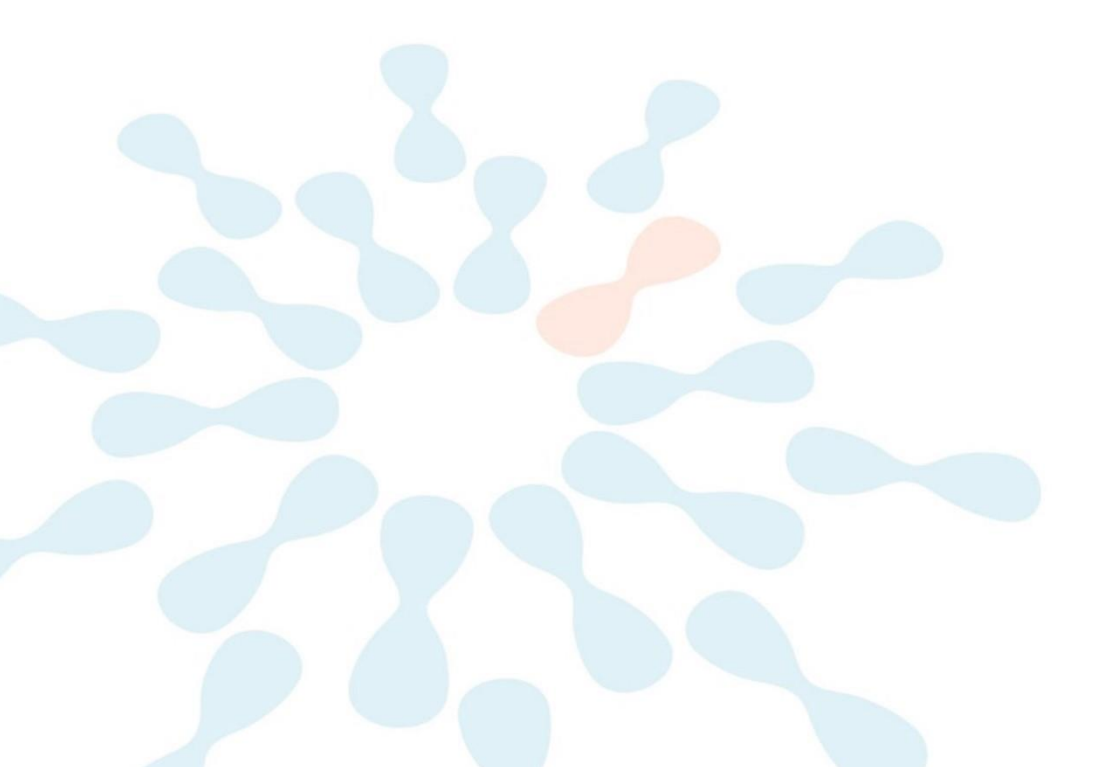

• Step 3: Enter your personal information in the spaces provided. When you are finished with this page, click "Next".

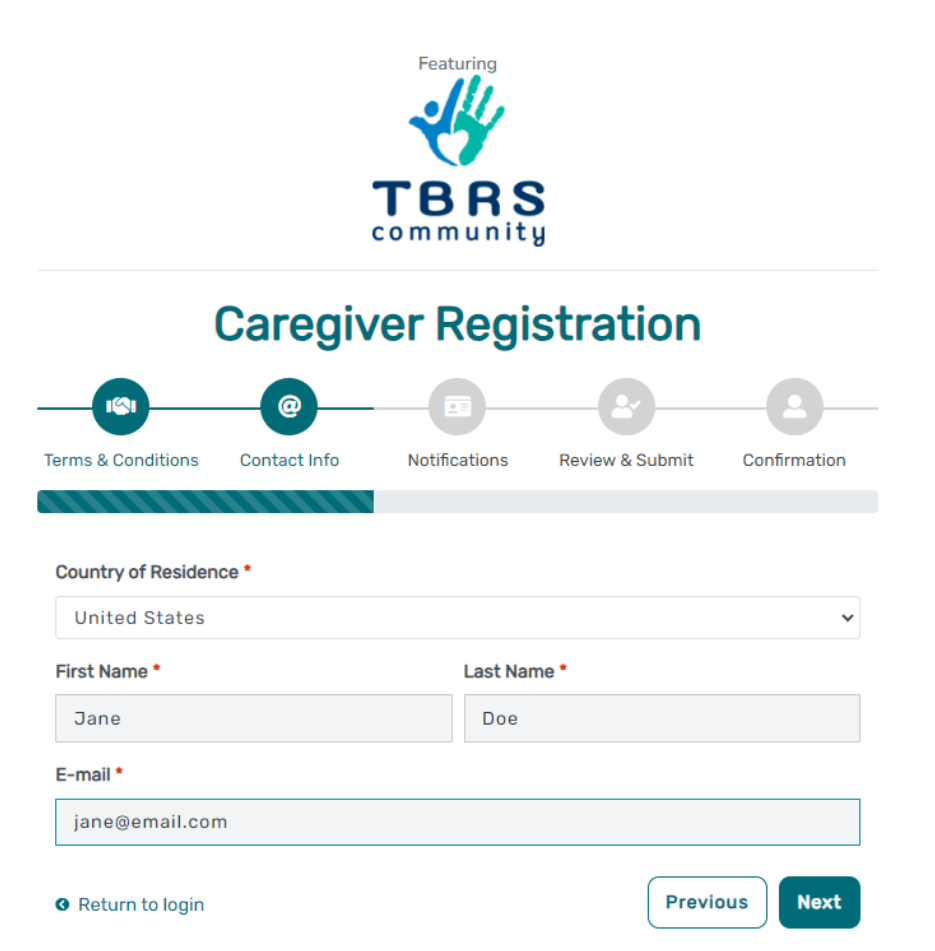

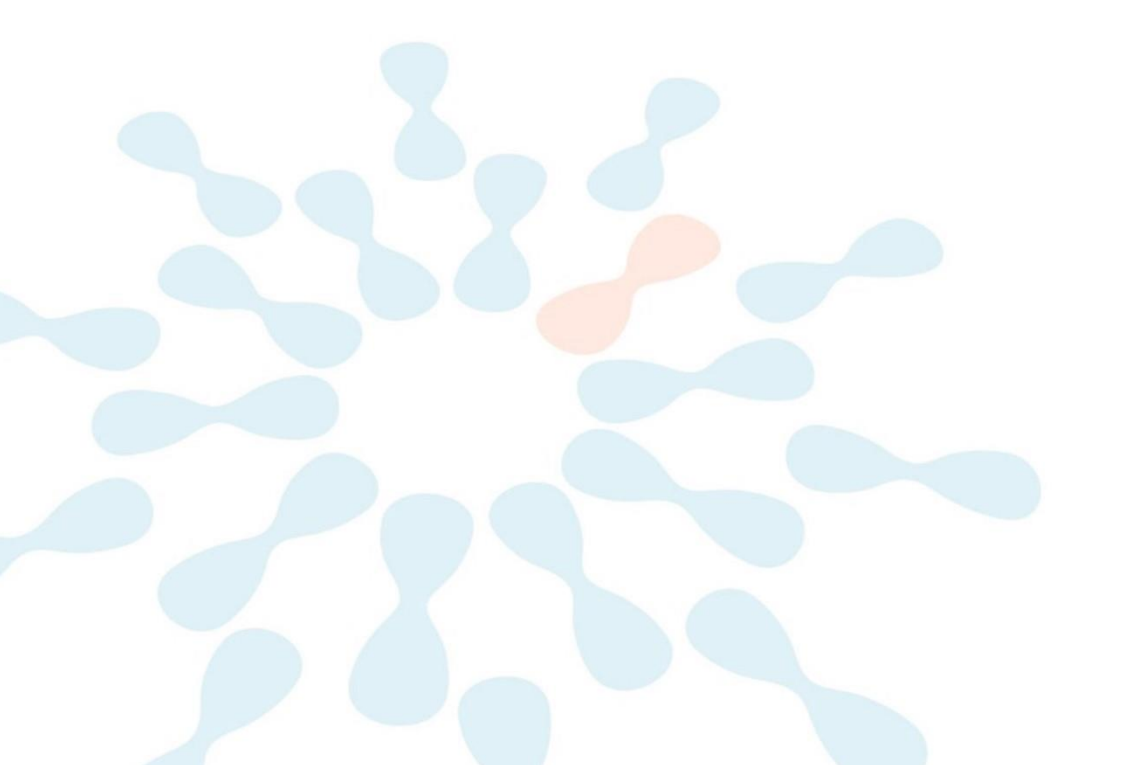

• Step 4: Select whether you are interested in being contacted by NORD regarding available studies. When you are finished with this page, click "Next".

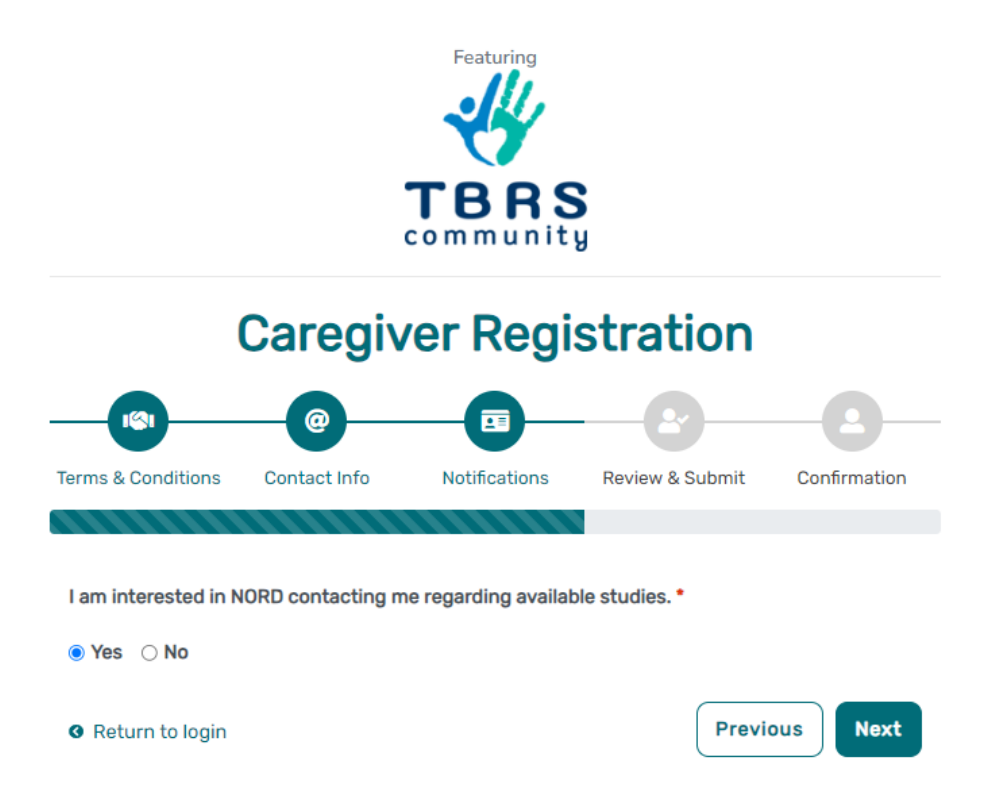

• Step 5: Select "Next" so that an activation link is sent to your e-mail to complete registration.

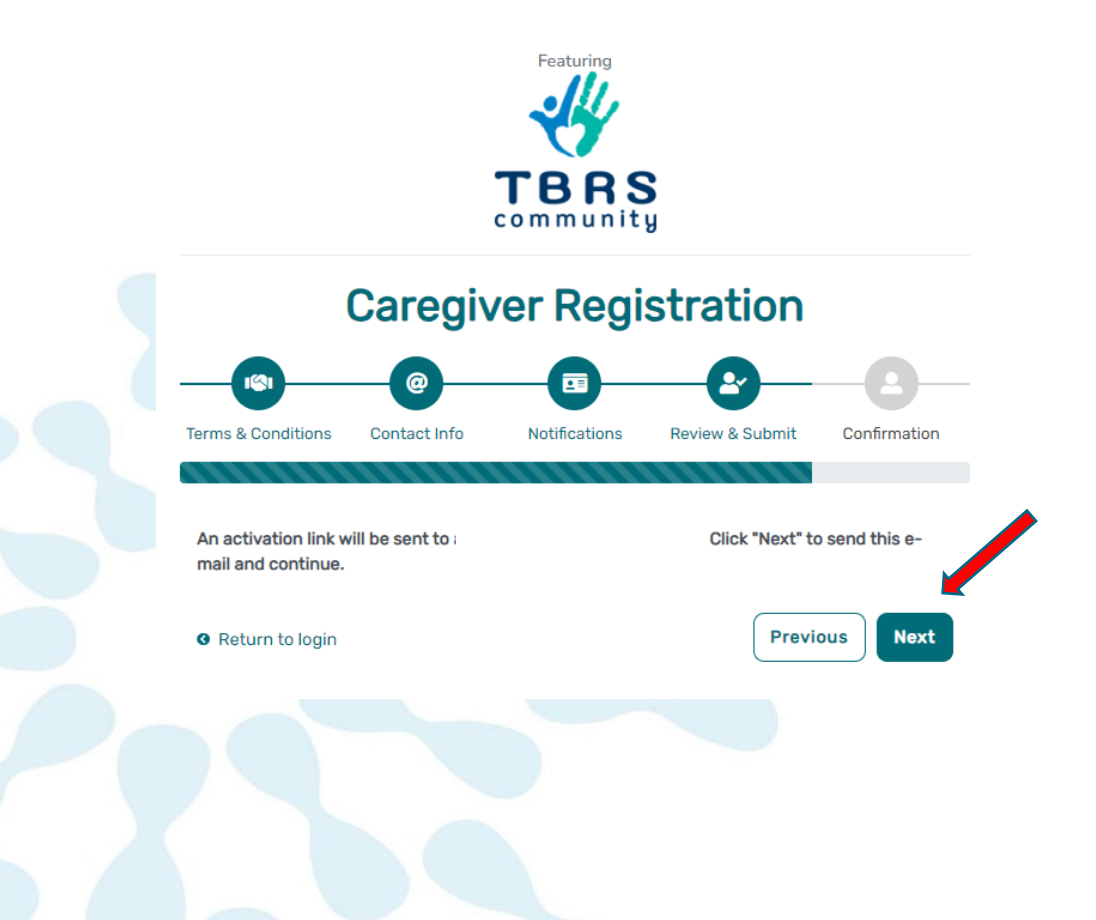

• Step 6: Click the link you are sent via e-mail. Please check your Spam folder if you do not see the e-mail. You will be taken to the following screen in a new tab within your browser. Set your password and click "Submit".

| E-mail Validation                                                                       |                   |
|-----------------------------------------------------------------------------------------|-------------------|
| Your e-mail your.email@email.com has been success<br>Please create your password below. | sfully validated. |
| assword                                                                                 |                   |
| Password                                                                                |                   |
| A password must be at least 8 characters long:                                          | ×                 |
| - contain 1 uppercase letter                                                            | ×                 |
| - contain 1 lowercase letter                                                            | ×                 |
| - contain 1 digit<br>- not contain text from top 1000 commonly used passwo              | ords X            |
| apeat Password                                                                          |                   |
| Repeat Password                                                                         |                   |
| SUBMIT                                                                                  |                   |

• Step 7: Your validation is now complete. Select "Go to Login Page".

| Skiller- | E-mail Validation                             |      |
|----------|-----------------------------------------------|------|
| 7        | Registration is complete! You can now log in. |      |
|          | GO TO LOGIN PAGE                              | 10.5 |
|          |                                               |      |
|          |                                               |      |
|          |                                               |      |
|          |                                               |      |
|          |                                               |      |
|          |                                               |      |
|          |                                               |      |
|          |                                               |      |
|          |                                               |      |
|          |                                               |      |
|          |                                               |      |
|          |                                               |      |

• Step 8: Log in using your new e-mail and password.

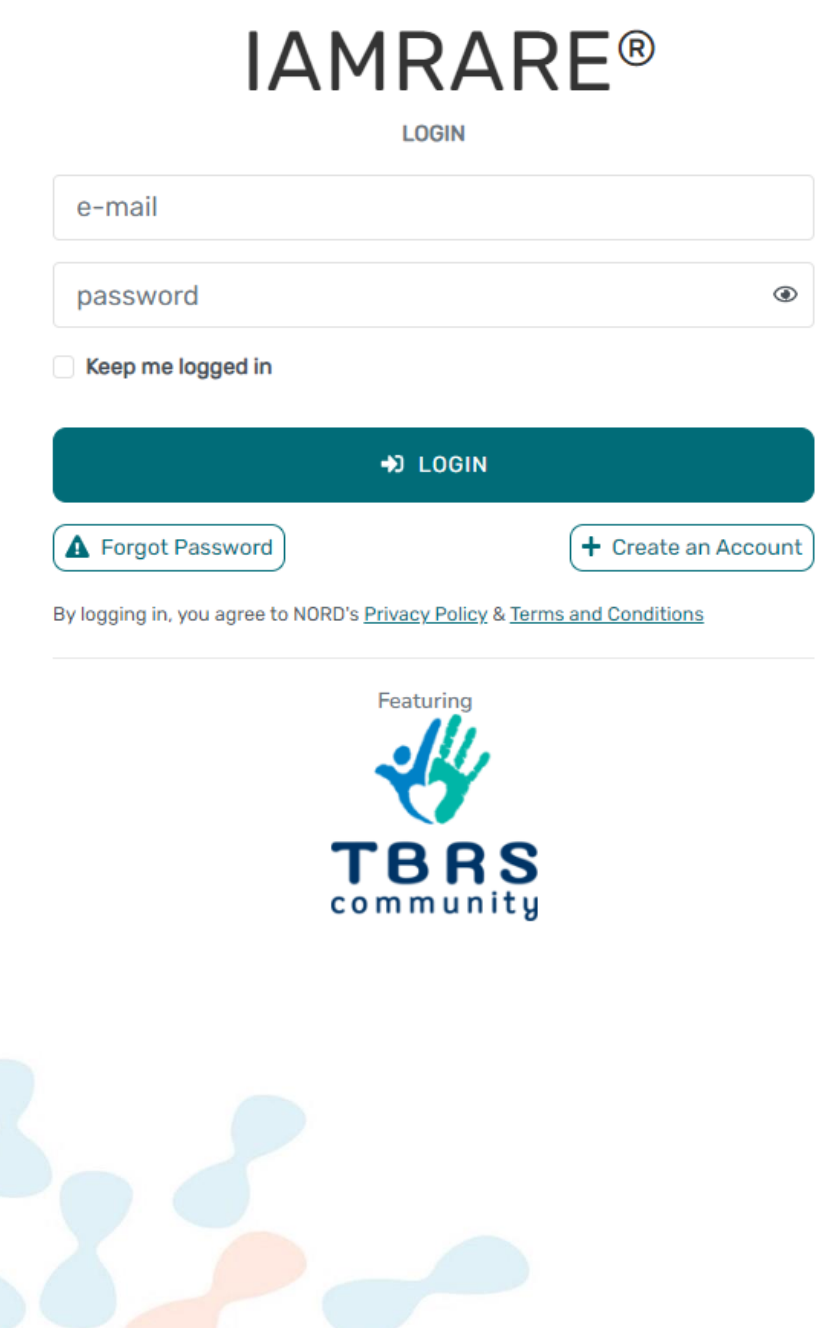

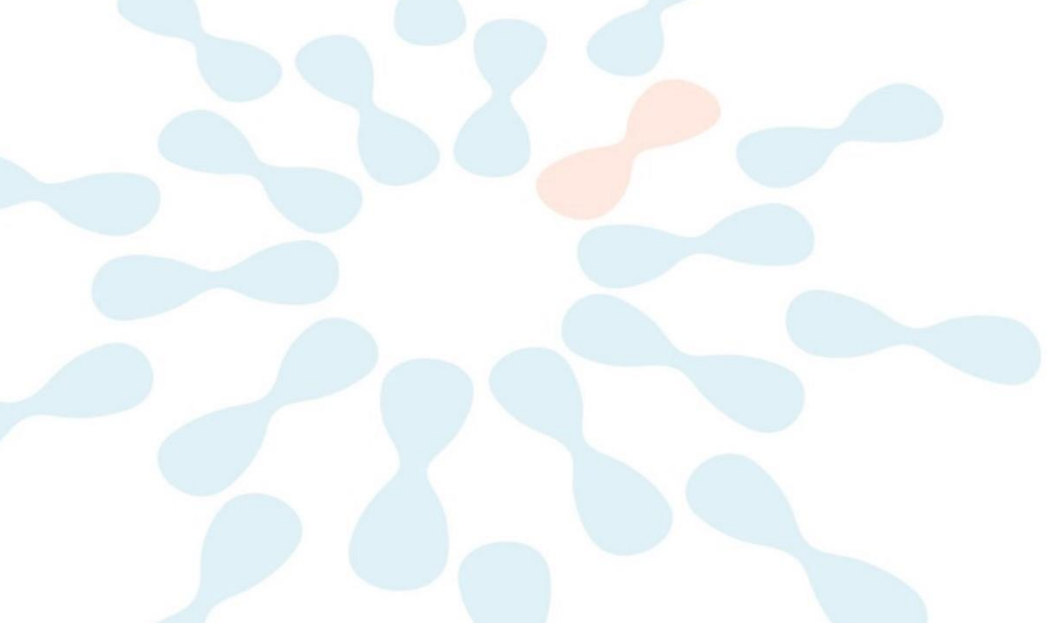

## Add a Participant

• Step 1: To start, click "Yes, register new participant". (If registering as a Participant, click "Create New Profile".)

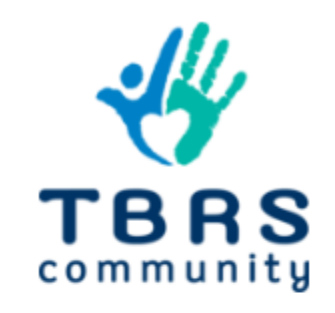

 $\times$ 

Welcome to the IAMRARE<sup>®</sup> program where the **Tatton Brown Rahman Syndrome Community Patient Registry** is located!

Would you like to register a participant to join the Tatton Brown Rahman Syndrome Community Patient Registry?

Not right now

Yes, register new participant

Don't show this again

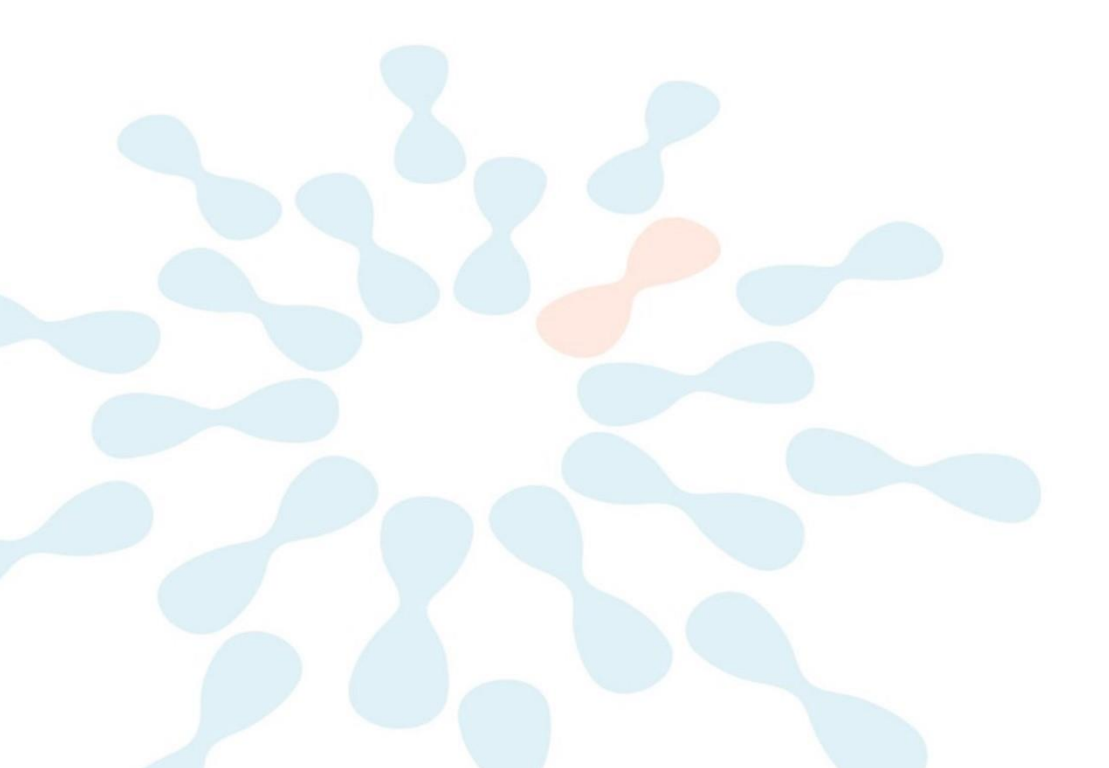

• Step 2: Fill out the Participant's information.

#### Add Participant

| Who Is Being Added as a Participant? 🗇 |   | ○ Self                               |  |
|----------------------------------------|---|--------------------------------------|--|
| Preferred First Name *                 |   | Current Last Name *                  |  |
| Preferred First Name                   |   | Current Last Name                    |  |
| First Name on Birth Certificate *      |   | Middle Name on Birth Certificate *   |  |
| First Name on Birth Certificate        |   | Type 'NA' if none                    |  |
| Last Name on Birth Certificate *       |   | Date of Birth * ③                    |  |
| Last Name on Birth Certificate         |   | mm/dd/yyyy                           |  |
| Sex Recorded on Birth Certificate * ⑦  |   |                                      |  |
|                                        | ~ |                                      |  |
| Country of Residence *                 |   | State/Province/Region of Residence * |  |
| Choose country                         | * | State/Province/Region                |  |
| Country of Birth *                     |   | City/Municipality of Birth •         |  |
| Choose country of birth                | * | City/Municipality of Birth           |  |
| What Is Your Relationship to ? • 🗇     |   |                                      |  |
|                                        | ~ |                                      |  |
| Profile Image                          |   |                                      |  |
| Q Choose Avatar           OR         Q |   |                                      |  |
|                                        |   |                                      |  |
| CANCEL                                 |   | SUBMIT                               |  |

×

 $\times$ 

### **Consent to the Study**

• Step 1: Click on "Yes, complete consent for this participant."

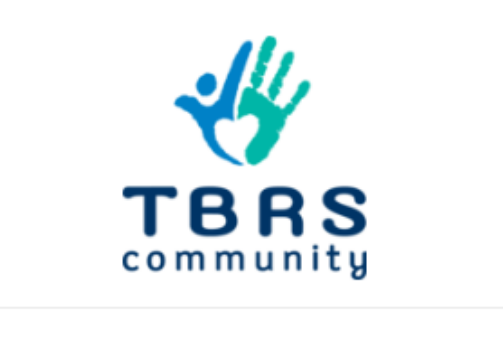

Thank you for registering your first participant!

Would you like to consent to participate in the Tatton Brown Rahman Syndrome Community Patient Registry?

Not right now

Yes, complete consent for this participant.

• Step 2: Read through the consent overview and answer any questions.

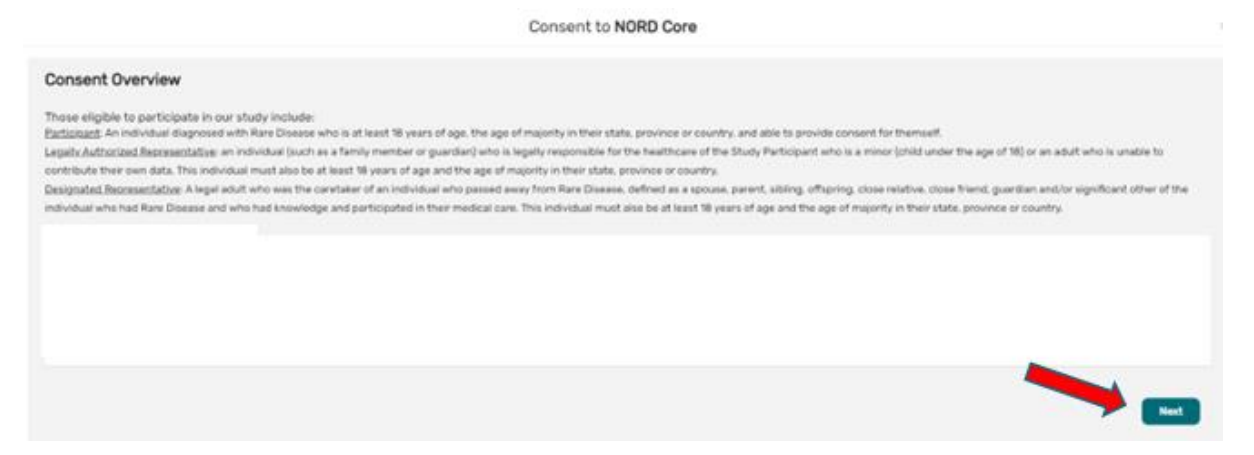

• Step 3: Scroll down and read through the consent form thoroughly. Once you finish reading, click the "Next" button

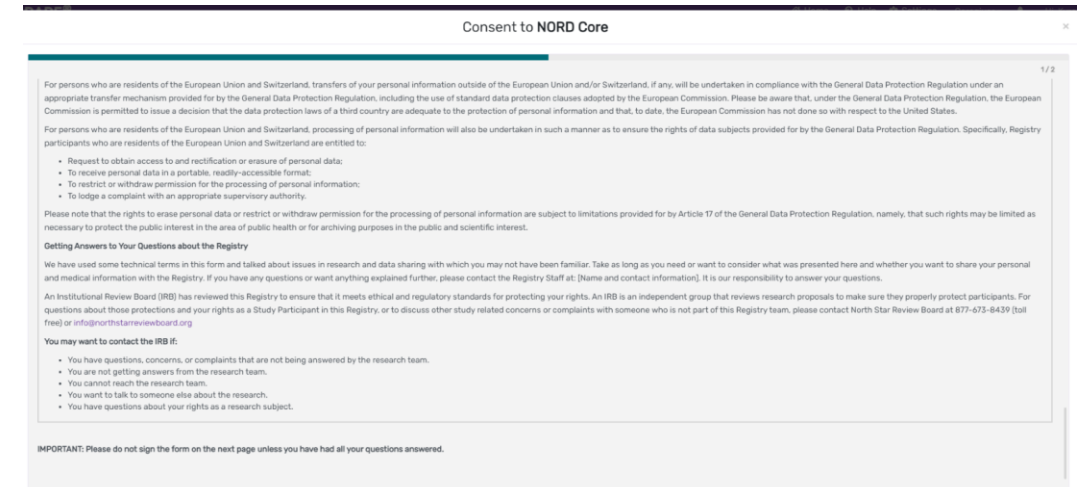

Next

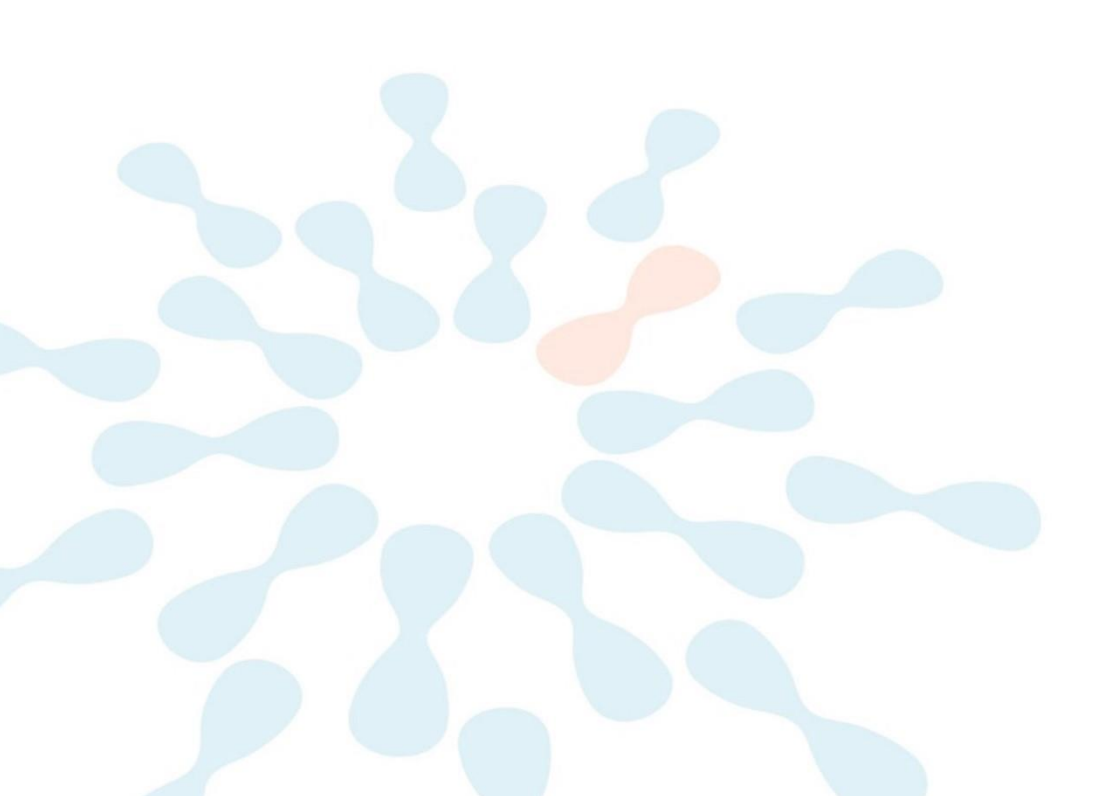

• Step 4: Once you click "Next" and reach the Authorization form, read through the statements thoroughly. If you are comfortable consenting to participate in the study, please read each statement and authorize your consent. After checking the boxes, click "Complete."

| Consent to NORD Core                                                                                                    | ×   |
|----------------------------------------------------------------------------------------------------|-----|
|                                                                                                    | 2/2 |
| Authorization                                                                                                    |     |
| The following statements are intended to ensure that you have had the time and opportunity to consider whether you want to participate in this Registry, have had your questions answered, and agree to participate in the study as described. You will be asked to acknowledge that you have:                       |     |
| Read the consent form and have no further questions about the Registry and your participation Trady you wish to provide personal data to the registry for the purposes of the Study And that you wish to provide your pseudonymized data for future research                                                         |     |
| This is a web-based form and by answering Yes to all of the following statements, you are giving your consent to participate in the NORD Core, just as if you had signed your name to a paper document. After signing, a copy of the consent form will be emailed to you.                                            |     |
| If you cannot comfortably answer "Yes" to these three statements and you have no further questions, please do not check the boxes below:                                                                                                    |     |
| I have read (or someone has read to me) this Consent and Authorization Form to provide my personal and medical data to be shared for the purpose of research. All my questions about the Registry have been answered to my satisfaction and I understand the purpose of the Registry and the risks of participation. |     |
| I wish to provide my research data to the NORD Core for the purposes described above under Study Aims.                                                                                                    |     |
| I wish to provide my research data that has been pseudonymized to the NORD Core for future research within recognized ethical standards for scientific research, as described under How We Use Your Data.                                                                                                    |     |
| Previous                                                                                                    | ete |

• Step 5: Click Continue to Opt-ins.

| Consent to I                                                                                                    |         |
|----------------------------------------------------------------------------------------------------|---------|
| Please continue to select your opt-ins. Once you have made your selections, please click Save and Review. You will then be ready to take surveys and participate in this selections. Please click Save and Review. You will then be ready to take surveys and participate in this selection. Continue to continue to select your opt-ins. | Opt-Ine |

• Step 6: Select your Opt-ins and click Save and Review.

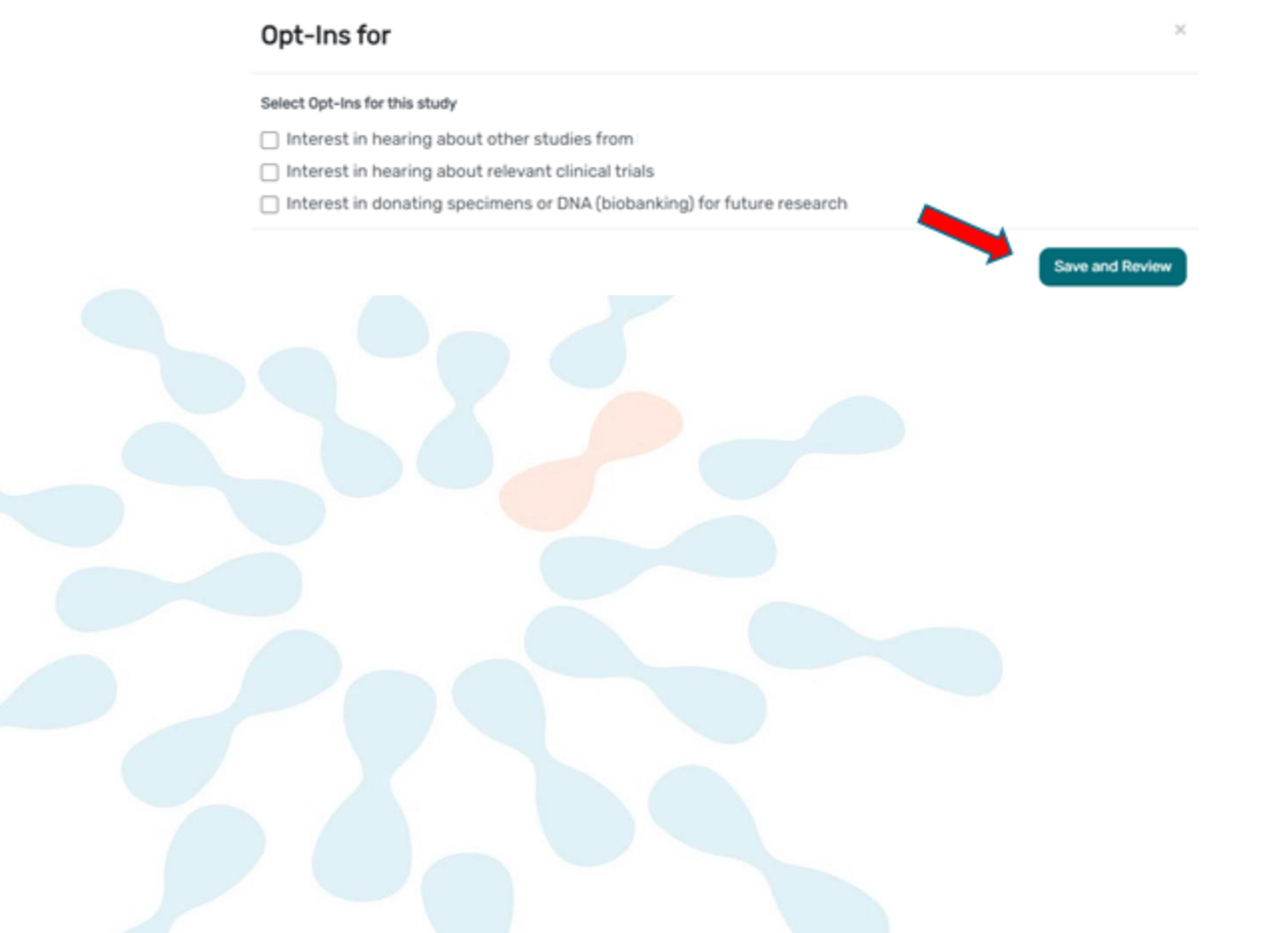

• Step 7: Download a copy of your consent or click Close.

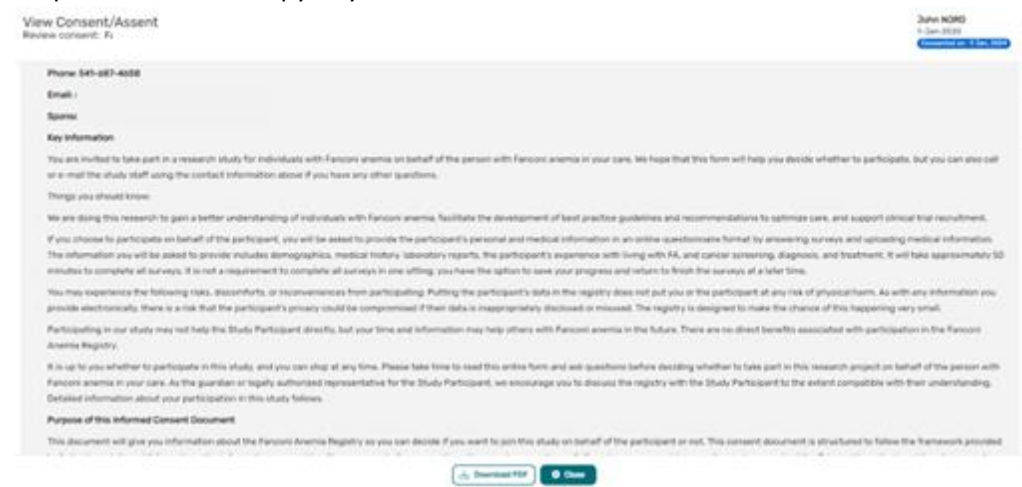

• Step 8: You will now have access to start taking surveys.

| Tatton Brown Rahman Syndrome<br>Community Patient Registry<br>© Consented<br>• You have 23 pending surveys. | €<br>Search Studies |                                    |
|----------------------------------------------------------------------------------------------------|---------------------|------------------------------------|
| Surveys 🏦 23 pending                                                                                        |                     | All (23) Complete (0) Pending (23) |
| Getting Started<br>Not Started                                                                              |                     | Take Survey                        |
| Gene Mutation                                                                                               |                     | A Take Survey                      |
| Not Started                                                                                                 |                     |                                    |

#### **View Responses and Reports**

• Step 1: Once you have submitted a survey, you are able to view your responses to that survey as well as the graphs for any questions that are programmed to show graphs. Click "View Responses" to see your completed survey. Click "Reports" to see any available graphs.

| Inveys All (23) Complete (1) | Tatton Brown Rahman Syndrome<br>Community Patient Registry<br>Consented | ① ① ① Search Studies |                       |
|------------------------------|-------------------------------------------------------------------------|----------------------|-----------------------|
| Getting Started              | Surveys 22 pending                                                      |                      | All (23) Complete (1) |